Juka ingin melakukan reservasi Homestay, tahap pertama yang harus di lakukan adalah buka halaman web <a href="http://gamahomestay.com">http://gamahomestay.com</a>. Dan ini tampilan homenya.

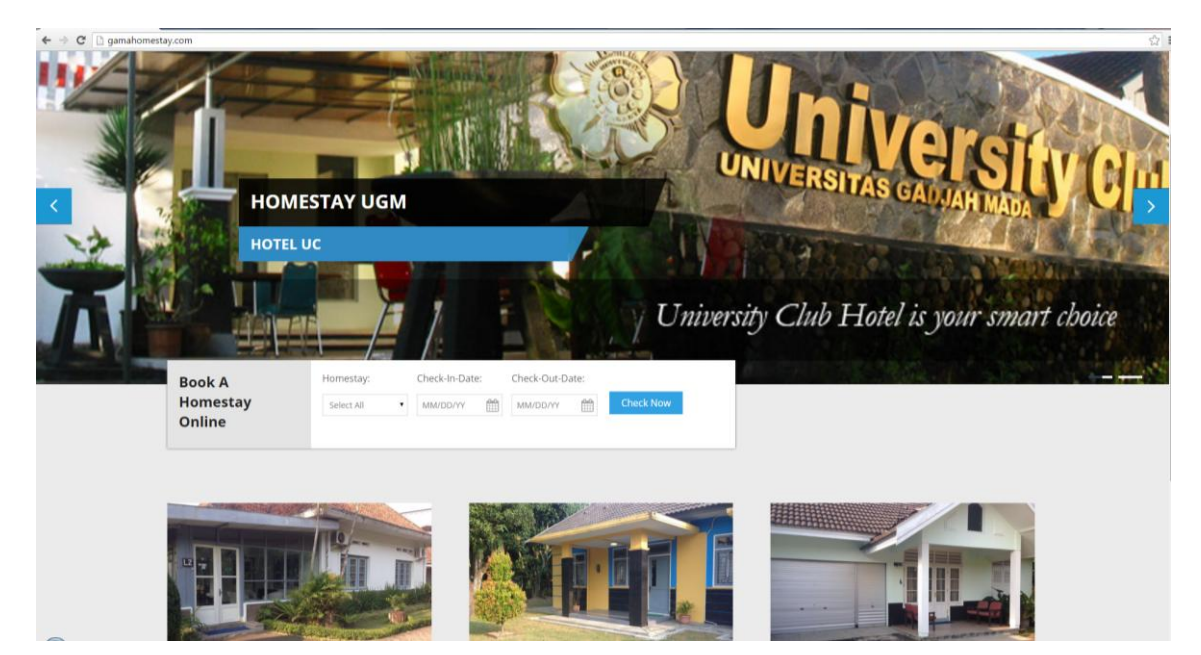

Setelah membuka halaman web tersebut kemudian pilih tanggal check-in dan check-out.

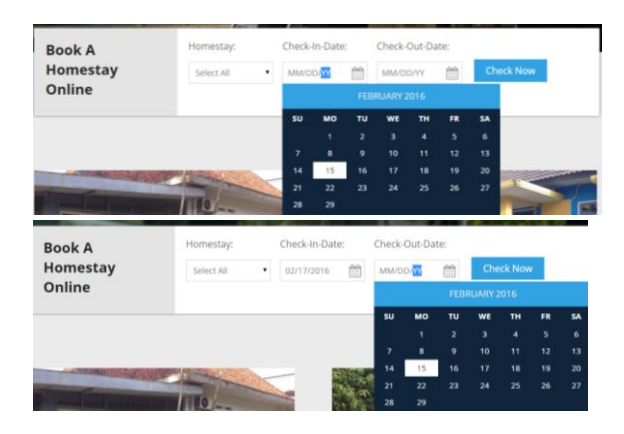

Kemudian tekan order now. Setelah memekan order now anda akan diarahkan ke halaman ketersediaan homestay pada tanggal yang anda pilih.

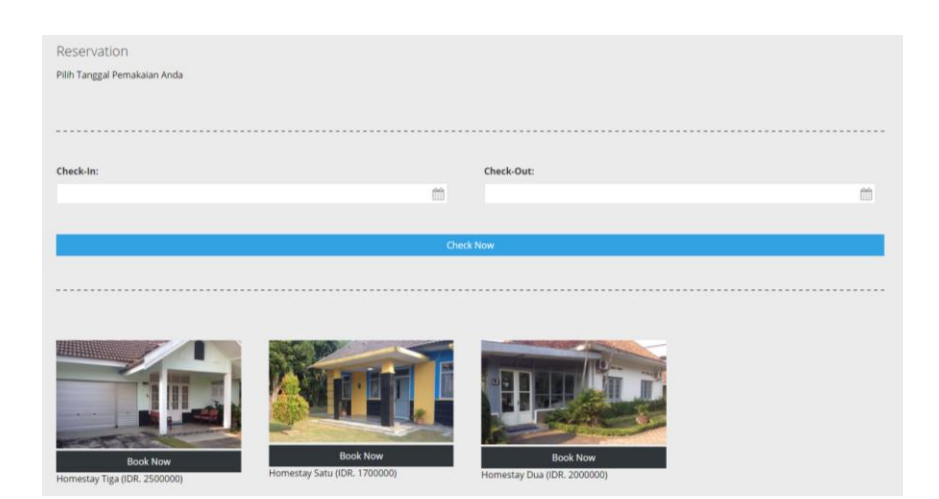

Ketika sudah masuk halaman ketersediaan homestay anda dapat memilih salah satu homestay dengan menekan book now, dan jika anda menekan gambar homestay anda dapat melihat detai homesatay.

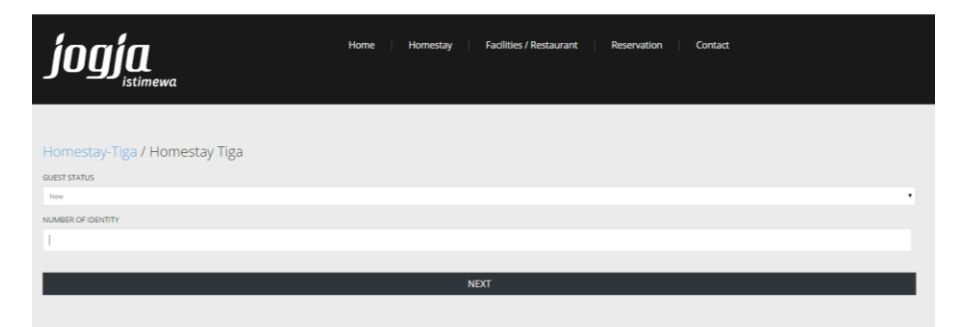

Setelah menentukan homestay pilihan anda, anda dapaat melakukan reservasi dengam memasukan data pribadi anda terlebih dahulu. Disitu terdapat pilihan user "new" atau "existing" jika anda pengguna baru pilihlah new karena anda harus melakukan pengisian data diri, jika pernah melakukan reservasi pilihlah existing dan anda tidak perlu mengisi data diri anda melainka cukup memasukan nomor identitas anda.

| <b>jogja</b> <sub>istimewa</sub>                                                                                                    | Home   Homestay   Facilities / Restaurant   Reservation   Contact         |   |
|----------------------------------------------------------------------------------------------------|---------------------------------------------------------------------------|---|
|                                                                                                    |                                                                           |   |
| Homestay-Tiga / Homestay Tiga                                                                                                    |                                                                           |   |
| NAME                                                                                                    |                                                                           |   |
|                                                                                                    |                                                                           |   |
| SEX                                                                                                    |                                                                           |   |
| Maie                                                                                                    | •                                                                         |   |
| NUMBER OF IDENTITY                                                                                                    |                                                                           |   |
| 3306060704920001                                                                                                    |                                                                           |   |
| E-MAIL                                                                                                    |                                                                           |   |
|                                                                                                    |                                                                           |   |
| MOBILE                                                                                                    |                                                                           |   |
|                                                                                                    |                                                                           |   |
| NUMBERS OF ADULT                                                                                                    |                                                                           |   |
|                                                                                                    |                                                                           |   |
|                                                                                                    |                                                                           |   |
|                                                                                                    | NEYT                                                                      |   |
|                                                                                                    | NEXT                                                                      | L |
|                                                                                                    | NDR                                                                       |   |
|                                                                                                    | NEXT                                                                      | I |
| logia                                                                                                    | NDXT                                                                      | I |
| ioaía                                                                                                    | NDIT<br>Home   Homestay   Facilities/Restaurant   Reservation   Contact   | I |
| jogja                                                                                                    | NDCT<br>Home   Homestay   Fudilities / Restaurant   Reservation   Contact | I |
| <b>ĴOĴĴ</b><br>istimewa                                                                                                    | NEXT<br>Home   Homestay   Facilities/Restaurant   Reservation   Contact   | I |
| <b>jogja</b><br><sub>istimewa</sub>                                                                                                    | NEXT<br>Home   Homestay   Facilities / Restaurant   Reservation   Contact | I |
| <b>jogja</b><br>Istimewa<br>Homestay-Tiga / Homestay Tiga                                                                                                    | NDCT<br>Home   Homestay   Facilities / Restaurant   Reservation   Contact | I |
| <b>JOGJ (</b> Istimewa<br>Homestay-Tiga / Homestay Tiga                                                                                                    | NDXT<br>Home   Homestay   Facilities / Restaurant   Reservation   Contact | I |
| foogfiga<br>Istinewa<br>Homestay-Tiga / Homestay Tiga<br>wax<br>Ranwagangan                                                                                                    | NEXT<br>Home   Homestay   Facilities/Restaurant   Reservation   Contact   | I |
| JOOJJA<br>Istimewa<br>Homestay-Tiga / Homestay Tiga<br>Mwa<br>Remundya ngata<br>Si                                                                                                    | NDR<br>Home   Homestay   Factilities / Restaurant   Reservation   Contact |   |
| Formestay-Tiga / Homestay Tiga<br>Name<br>Transmapsile<br>Name<br>Name<br>Name                                                                                                    | NDXT<br>Home   Homestay   Facilities / Restaurant   Reservation   Contact | I |
| JOGGEStimewa<br>Homestay-Tiga / Homestay Tiga<br>Mare<br>Manestay Sala<br>Mare<br>Manesta of Contry                                                                                                    | NDX<br>Home   Homestay   Facilities/Restaurant   Reservation   Contact    |   |
| Homestay-Tiga / Homestay Tiga<br>Nute<br>Transformagina<br>SR<br>Transformagina<br>SR<br>Transformagin<br>SR<br>Transformagina<br>SR<br>Transformagina<br>SR<br>Transformagin | NDR<br>Home   Homestay   Factilities / Restaurant   Reservation   Contact | I |
| Homestay-Tiga / Homestay Tiga<br>Naw<br>Titos was nagwa<br>Sito<br>Sito<br>Sito<br>Sito<br>Sito<br>Sito<br>Sito<br>Sito                                                                                                    | NDXT<br>Home   Homestay   Facilities/Restaurant   Reservation   Contact   | I |
| Listinewa<br>Homestay-Tiga / Homestay Tiga<br>New<br>Mana wala ngana<br>Sa<br>Na Mata Constity<br>Sama<br>Na Mata Constity<br>Sama<br>Sama<br>Sama<br>Sama<br>Sama<br>Sama<br>Sama<br>Sam                                                                                                    | NDX                                                                       | I |
| Lipping Alexandron States                                                                                                    | NDR<br>Home   Homestay   Factoris / Restaurant   Reservation   Contact    | I |
| Homestay-Tiga / Homestay Tiga<br>NAK<br>Internetiay-Tiga / Homestay Tiga<br>NAK<br>Internetia<br>Nakan ocentry<br>Internetia<br>Internetia<br>Int                                                                                                    | NDR<br>Home   Homestay   Facilities / Restaurant   Restruction   Contact  | I |
| Homestay-Tiga / Homestay Tiga<br>News<br>Promestay-Tiga / Homestay Tiga<br>News<br>Promewoon works<br>Set<br>Set<br>Set<br>Set<br>Set<br>Set<br>Set<br>Set<br>Set<br>Set                                                                                                    | NDX                                                                       | I |
| Lipical Homestay Tiga<br>Homestay-Tiga / Homestay Tiga<br>Nate<br>Pron waya-ngana<br>Sik<br>NateR of dovrity<br>Socies Season<br>NateR of dovrity<br>Socies Season<br>NateR of dovrity<br>Socies Season<br>Six<br>Six<br>Six<br>Six<br>Six<br>Six<br>Six<br>Six<br>Six<br>Six                                                                                                    | NDR                                                                       | I |

Halaman di atas merupakn tahap pengisian data diri.

| <b>jogja</b> <sub>istimewa</sub>                                                                                                    | Home Homestay Fadilities / Restaurant Reservation Contact                          |
|----------------------------------------------------------------------------------------------------|------------------------------------------------------------------------------------|
| Homestay-Tiga / Homestay Tiga                                                                                                    | NAME<br>Pitian widya nagraha                                                       |
| KODE RESERVAS: 1:1455542748           Name of Homestay           Homestay:           Homestay:           Homestay:           Checkin           12016-02-17           Checkout           Checkout           12016-02-19           Date of Reservation           12016-02-19           Date of Reservation           12016-02-19           Advit           1200           Homestay Bill           1000           Reservation:           1000           Star all previon = 1           1000           Aduit           1201           12014           12015           12014           12015           12014           12014           12015           12014           12014           12015           12015           12016           12016           12017           12018           12019           12019           12019           12019           12019           12019           120 | 50X                                                                                |
|                                                                                                    | NAMBER OF IDENTITY 200000704930001 EAAAL risn.nspiku/Sigmak.com MOBILE Ges78578111 |
| Advance Money (50%):IDR. 2500000                                                                                                    | VERIFY                                                                             |

| 215(2016                 |                           | Homestay Hotel University Club UGM Yogyakarta |    |
|--------------------------|---------------------------|-----------------------------------------------|----|
|                          |                           | NAME                                          |    |
| KODE RESERVA             | ASI :                     |                                               |    |
| 1455542748               |                           | Fitrian widya nugraha                         |    |
| 1400042740               |                           |                                               |    |
| No. of                   | diameters.                | SEX                                           |    |
| Name of                  | Homestay                  | Mala                                          |    |
| Homestay                 | Tiga                      |                                               |    |
| CheckIn                  | :2016-02-17               | NUMBER OF IDENTITY                            |    |
| CheckOut                 | :2016-02-19               |                                               |    |
| Date of                  | :2016-02-15               | 3306060704920001                              |    |
| Reservation              | 20:25:48                  |                                               |    |
| Confirmation             | :2016-02-16               | E-MAIL                                        |    |
| Limit                    | 20:25:48                  | rinn numha7@nmail.com                         |    |
| Homestay / 1             | :IDR. 2500000             | - Januar Manan A Burencenn                    |    |
| day                      | x 2                       | MOBILE                                        |    |
| Homestay Bill            | :IDR. 5000000             |                                               |    |
| Max, Person              | :30                       | 08976576111                                   |    |
| Extra @person            | 1                         |                                               |    |
| = `                      |                           |                                               |    |
| IDR 50000                |                           |                                               |    |
| Adult                    | -20                       |                                               |    |
| Total of                 | IDR 5000000               |                                               |    |
| Payment                  |                           |                                               |    |
| Advance                  | IDR 2500000               |                                               |    |
| Monory (E006)            | .10R. 2300000             |                                               |    |
| Money (50%)              |                           |                                               |    |
|                          |                           |                                               |    |
|                          |                           |                                               |    |
|                          |                           |                                               |    |
|                          |                           |                                               |    |
|                          |                           |                                               |    |
|                          |                           |                                               |    |
|                          |                           |                                               |    |
|                          |                           |                                               |    |
|                          |                           |                                               |    |
|                          |                           |                                               |    |
|                          |                           |                                               |    |
|                          |                           |                                               |    |
|                          |                           |                                               |    |
|                          |                           |                                               |    |
|                          |                           |                                               |    |
|                          |                           |                                               |    |
|                          |                           |                                               |    |
|                          |                           |                                               |    |
| http://gamahomes.lay.com | heservationHomestay-TigaT | GFuZ2huCAz                                    | 17 |
| -                        |                           |                                               |    |

Gambar diatas merupakan pengecekan ulang apakah data yang anda masukan benar. Kemudian tekan tombol verify maka anda akan mendapat konfirmasi via email dan anda dapat langsung mencetak/menyimpan bukti pemesanan anda. Setelah menerimma konfirmasi via email anda harus melakukan pembayaran DP sebesar 50% dari total. Link konfirmasi tedapat di dalam emai yang anda dapat.

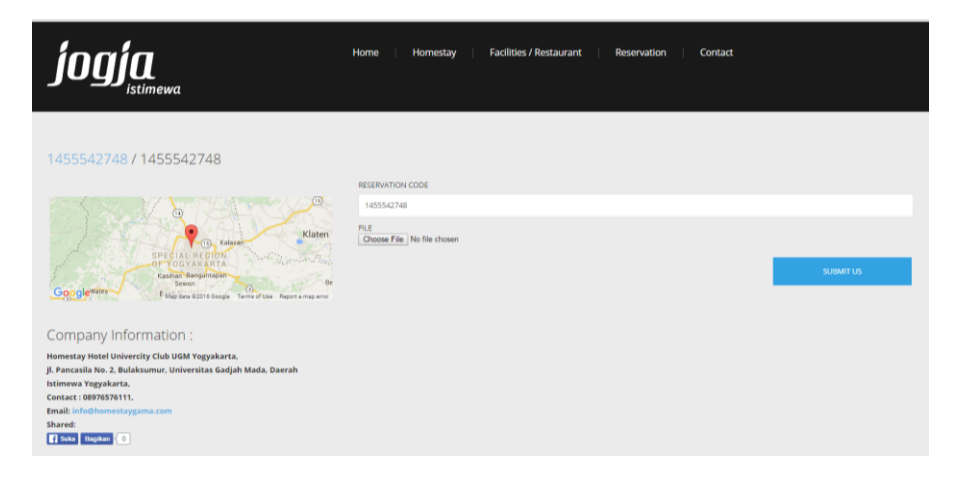